Connecting Research and Researchers

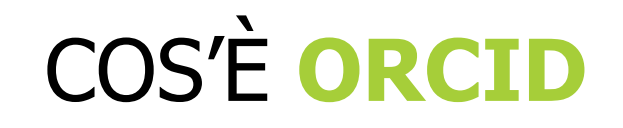

### COME SINCRONIZZARLO CON SCOPUS E WEB OF SCIENCE/PUBLONS

### COME AGGIUNGERE NUOVE PUBBLICAZIONI AL PROPRIO PROFILO

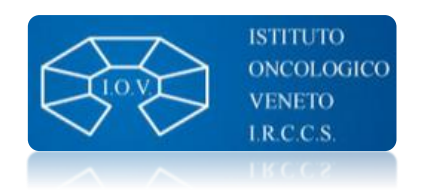

ORCID

Febbraio 2020

ORCID Connecting Research and Researchers

#### Che cos'è ORCID?

È uno strumento che individua ogni ricercatore in maniera univoca (affidandogli un "codice") per consentire un efficace collegamento tra le banche dati che ne catalogano la produzione scientifica

Link <a href="http://orcid.org/">http://orcid.org/</a>

Per registrarsi a ORCID: <u>https://orcid.org/register</u>

# ORCID

Connecting Research and Researchers

- ✓ Disambiguazione degli autori
- ✓ Corretta attribuzione dei lavori di ricerca
- ✓ Finalmente un calcolo degli indicatori bibliometrici attendibile!
- ✓ Corretta affiliazione
- ✓ Sincronizzazione con *Web of Science* e *Scopus*
- Portabilità del proprio CV scientifico (progetti, brevetti, pubblicazioni, peer-review...)
- $\checkmark$  Submission di un paper
- ✓ Obbligatorio per l'ANVUR e Commissione Europea per H2020 e Horizon Europe

#### Una volta registrato in ORCID potrai compilare diversi campi

| Giuseppe<br>Opocher  ORCID iD  Phttps://orcid.org/0000-0002-9845-9623 Vai alla versione pubblica | Biografia ()<br>Scientific Director of the Veneto Institute of Oncology IOV - IRCCS.<br>Responsible of the Familial Cancer Clinic and Oncoendocrinology Department of the IOV<br>He contributed to the discovery of TMEM127 and MAX, two pheochromocytoma prodispo | IRCCS.<br>osing genes | Inserire l'occupazion     | A 5 6                |
|--------------------------------------------------------------------------------------------------|----------------------------------------------------------------------------------------------------|-----------------------|---------------------------|----------------------|
| Visualizza il tuo iD su altri sitei 3                                                            | You haven't added information to this section yet; add an employment now                                                                                                    |                       |                           |                      |
| 📥 Vista stampa record pubblici 🥹                                                                 | ✓ Education and qualifications (0) ③                                                                                                    | + Add qualification   | + Inserire la formazion   | e 👫 Ordinamento      |
| n Codice QR Code per il tuo iD 🕄                                                                 | You haven't added information to this section yet; add an education or a qualificat                                                                                                    | ion now               |                           |                      |
| 🖋 Conosciuto anche come                                                                          | ✓ Invited positions and distinctions (0) ③                                                                                                    | + Add invited po      | sition + Add distinctio   | n 🕂 Ordinamento      |
|                                                                                                  | You haven't added information to this section yet; add a distinction or an invited p                                                                                                    | osition now           |                           |                      |
| / Stato                                                                                          | ✓ Membership and service (0) (?)                                                                                                    | + Add serv            | vice 🕂 Add membersh       | p It Ordinamento     |
| Italy                                                                                            | You haven't added information to this section yet; add a membership or a service r                                                                                                    | now                   |                           |                      |
| 💉 Parole chiave                                                                                  | ← Finanziamenti (0) 💿                                                                                                    |                       | Inserisci il finanziament | to It Ordinamento    |
|                                                                                                  | Non è stato inserito alcun finanziamento inserire alcuni adesso                                                                                                    |                       |                           |                      |
| Siti web                                                                                         | ↔ Prodotti (50 of 280) 💿                                                                                                    | + Aggiungi dei        | lavori 🛓 Esporta lavo     | ri 🕴 11 Ordinamento  |
|                                                                                                  | 🗖 🥒 COMBINE 🗂 Cancellare i prodotti selezionati 🦀 占 🔒                                                                                                    |                       | N                         | lanage similar works |
| Altri ID<br>ResearcherID: F-3950-2014<br>Scopus Author ID: 7003649519                            | Items per page: 50 💌 1 - 50 of 280 < 📏                                                                                                    |                       |                           |                      |
| <b>Femail</b><br>giuseppe.opocher@iov.veneto.it<br>giuseppe.opocher@ioveneto.it                  | <ul> <li>E2F1 germline copy number variations and melanoma susceptibility.</li> <li>Journal of translational medicine</li> <li>2019-05   journal-article</li> <li>PMID: 31142321</li> <li>PMC: PMC6542053</li> <li>DOI: 10.1186/s12967-019-1933-0</li> </ul>       |                       |                           | v 4 6 A              |
|                                                                                                  | Sorgente: Giuseppe Opocher via Europe PubMed Central                                                                                                    | ★ Sorgente preferita  |                           | と 童                  |

4

2

| Identificativo ORCID<br>Viene assegnato<br>automaticamente<br>all'atto di registrazione<br>in ORCID                                            | Giuseppe<br>Opocher<br>ORCID iD<br>ORCID iD<br>Ohttps://orcid.org/0000-0002-9845-9623<br>Vai alla versione pubblica                                                | Biografia ?<br>Scientific Director of the Veneto Institute of Oncology IOV - IRCCS.<br>Responsible of the Familial Cancer Clinic and Oncoendocrinology Department of the IOV<br>He contributed to the discovery of TMEM127 and MAX, two pheochromocytoma prodisp                                                                                                    | / IRCCS.<br>hosing genes<br>+ Inserire l'occupazione | A b a It Ordinamento | 3<br>In questa sezione è                                                                                         |
|----------------------------------------------------------------------------------------------------|----------------------------------------------------------------------------------------------------|----------------------------------------------------------------------------------------------------|------------------------------------------------------|----------------------|----------------------------------------------------------------------------------------------------|
| 2                                                                                                    | <ul> <li>Visualizza il tuo iD su altri sitei </li> <li>Vista stampa record pubblici </li> <li>Ottieni un codice QR Code per il tuo iD </li> </ul>                  | You haven't added information to this section yet; add an employment now <ul> <li>Education and qualifications (0) (?)</li> </ul> <li>You haven't added information to this section yet; add an education or a qualification of a section yet; add an education or a section yet; add an education or a section yet; add an education or a section yet; add an education or a section yet; add an education or a section yet; add an education or a section yet; add an education or a section yet; add an education or a section yet; add an education or a section yet; add an education yet; add an education or a section yet; add an education or a section yet; add an education or a section yet; add an education yet; add an education or a section yet; add an education yet; add an education yet; add</li> | + Add qualification + Inserire la formazione         | It Ordinamento       | info in merito a<br>istruzione                                                                                   |
| Cliccando sul simbolo<br>della matita                                                                                                    | Conosciuto anche come                                                                                                    | <ul> <li>✓ Invited positions and distinctions (0) (3)</li> <li>You haven't added information to this section yet; add a distinction or an invited p</li> </ul>                                                                                                    | + Add invited position + Add distinction             | 11 Ordinamento       | (formazione),<br>esperienze lavorative<br>(occupazione),                                                         |
| campi descritti                                                                                                    | Italy                                                                                                    | <ul> <li>Weinbership and service (0) </li> <li>You haven't added information to this section yet; add a membership or a service</li> <li>Finanziamenti (0) (?)</li> </ul>                                                                                                    | now + Inserisci il finanziamento                     | 1 Ordinamento        | finanziamenti ricevuti                                                                                           |
| Alla voce <i>siti web</i> è<br>possibile indicare i<br>propri account di<br>social networking<br>(researchgate, twitter,<br>facebook linkedin) | <ul> <li>Siti web<br/>http://ioveneto.it/doctor/prof-giuseppe-opocher/</li> <li>Altri ID<br/>ResearcherID: F-3950-2014<br/>Scopus Author ID: 7003649519</li> </ul> | Non è stato inserito alcun finanziamento inserire alcuni adesso         ✓ Prodotti (50 of 280) ③         ✓ COMBINE                                                                                                    | + Aggiungi dei lavori ± Esporta lavori<br>Mar        | It Ordinamento       | Qui è possibile inserire<br>i propri <u>lavori di</u><br><u>ricerca</u> , scegliendo se<br>renderli pubblici, ad |
| Alla voce <i>Altri ID</i> trovi<br>tutti gli identificativi<br>con cui il tuo ORCID è<br>sincronizzato                                         | <b>Email</b><br>giuseppe.opocher@iov.veneto.it<br>giuseppe.opocher@ioveneto.it                                                                                     | <ul> <li>E2F1 germline copy number variations and melanoma susceptibility.</li> <li>Journal of translational medicine</li> <li>2019-05   journal-article</li> <li>PMID: 31142321</li> <li>PMC: PMC6542053</li> <li>DOI: 10.1186/s12967-019-1933-0</li> <li>Sorgente: Giuseppe Opocher via Europe PubMed Central</li> </ul>                                                                                                    | ★ Sorgente preferita                                 | <u>ه ۲ هـ</u><br>۲ = | accesso limitato o<br>privati<br>Chi può vederlo?                                                                |

ORCID Connecting Re

Connecting Research and Researchers

Se hai appena creato il tuo profilo ORCID e vuoi popolarlo di pubblicazioni, ti consigliamo di effettuare la sincronizzazione ai database citazionali Scopus e Web of Science/Publons (prossima slide)

Se hai già effettuato la sincronizzazione ai database *Scopus e Web of Science/Publons* e **vuoi aggiornare la lista dei tuoi lavori**, vai alla pagina «Aggiungere le pubblicazioni al proprio profilo» (slide nr 16)

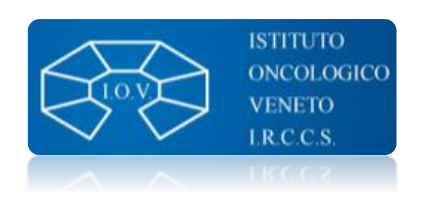

ORCID

Connecting Research and Researchers

# **ORCID** e **SCOPUS**: Sincronizzare i profili

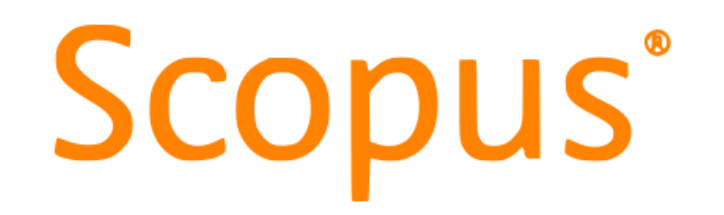

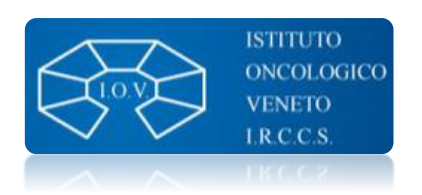

#### Ecco come appare il proprio profilo in Scopus

|                                                                                                    | ,                                                                               |                                                 |
|----------------------------------------------------------------------------------------------------|---------------------------------------------------------------------------------|-------------------------------------------------|
| Opocher, Giuseppe                                                                                                    | View potential author matches                                                   | Profile actions                                 |
| Author ID: 7003649519 ()                                                                                                   |                                                                                 | 🔑 Edit author profile                           |
| b http://orcid.org/0000-0002-9845-9623                                                                                     |                                                                                 | D Connect to ORCID ()                           |
| Affiliation(s): ①                                                                                                    |                                                                                 | <u>∧</u> Alerts                                 |
| Istituto Oncologico Veneto IOV - IRCCS, Padova, Italy 🛛 View more 🧹                                                        |                                                                                 | Set citation alert                              |
| Other name formats: Opocher, G. OPOCHER, G. Opocher, Guiseppe                                                              |                                                                                 | Set document alert                              |
| Subject area: (Medicine) (Biochemistry, Genetics and Molecular Biology) (Pharmacology, Toxicology and Pharmaceutics) (Neur | oscience)(Agricultural and Biological Sciences)(Arts and Humanities)(Chemistry) | →] Export profile to SciVal                     |
| (Nursing) (Immunology and Microbiology)                                                                                    |                                                                                 | ⑦ Learn more about Scopus Profiles <sup>→</sup> |
|                                                                                                    |                                                                                 |                                                 |
| Questo è lo Scopus ID che viene <u>assegnato</u>                                                                           |                                                                                 |                                                 |
| automaticamente da Scopus nel momento in                                                                                   |                                                                                 | ▼                                               |
| cui il database indicizza per la prima volta                                                                               | Per sincronizzare il profilo Scopu                                              | us con quello                                   |
| una pubblicazione a nome dell'autore. Non è<br>necessario quindi registrarsi a Scopus per                                  | ORCID è necessario cliccare su (                                                | Connect to ORCID                                |

avere uno Scopus ID

e seguire la procedura guidata  $\rightarrow$  segue

Seleziona i profili che contengono le pubblicazioni di cui sei autore, poi clicca Start

1

2

8

| 1 Select profiles    | 2   Select profile name 3   Review publications 4   Review profile 5   Send Author ID   | 6 Send publications |
|----------------------|-----------------------------------------------------------------------------------------|---------------------|
| Please select all pr | ofiles that contain publications authored by you and click the next button to continue. |                     |
| Opocher,             | Giuseppe                                                                                |                     |
| Author ID            | 7003649519                                                                              |                     |
| Documents            | 198                                                                                     |                     |
| Affiliation          | Istituto Oncologico Veneto - IRCCS                                                      |                     |
|                      |                                                                                         | cancel   Start      |

- Seleziona il nome con il quale intendi essere trovato (è preferibile indicare il nome completo – non cognome e iniziale del nome)
  - Es: SI Opocher, Giuseppe NO Opocher, G

| 1 Select profiles 2 Select profile name            | 3 Review publications | 4 Review profile | 5   Send Author ID | 6   Send publications |
|----------------------------------------------------|-----------------------|------------------|--------------------|-----------------------|
| Select the preferred profile i                     | name                  |                  |                    |                       |
| Please select the preferred name for your unique a | author profile.       |                  |                    |                       |
| Profile name Opocher, Giuseppe 🔻                   |                       |                  |                    |                       |
|                                                    |                       |                  |                    | back   Next           |

Controlla di essere effettivamente autore delle pubblicazioni che il database associa al tuo nome, poi clicca Next

| 11 <u>Se</u>             | lect p      | rofiles 2   Select profile name 3   Review p                                                                          | ublications 41Revie       | w profile                              | 5 Send A                                                                                             | uthor ID                 | $\sum$  | 61Send publications                        |   |
|--------------------------|-------------|----------------------------------------------------------------------------------------------------|---------------------------|----------------------------------------|----------------------------------------------------------------------------------------------------|--------------------------|---------|--------------------------------------------|---|
| <b>Revi</b><br>Please ii | ew<br>ndica | your authored publications<br>te below which of the 198 publications are author                                       | s<br>red by you.          |                                        |                                                                                                    |                          |         |                                            |   |
|                          |             |                                                                                                    |                           |                                        |                                                                                                    |                          | Sort by | Date (Newest)                              | • |
|                          | $\odot$     | Document Title                                                                                                    | Author(s)                 |                                        | Date                                                                                                 | Source Ti                | tle     |                                            |   |
|                          | $\bigcirc$  | Multiple endocrine neoplasia type 1: analysis of germi<br>Italian multicenter MEN1 patient database<br>View in Scopus | ine MEN1 mutations in the | Marini,<br>F.,Cian<br>F.,Zova          | F.,Giusti, F.,Fossi, C.,C<br>ferotti, L.,Masi, L.,Boan<br>to, S.,(),Brandi, M.L.                     | ioppi,<br>etto,          | 2018    | Endocrine 62 (1)<br>pp.215                 | * |
|                          | $\bigcirc$  | Preventive medicine of von Hippel-Lindau disease-as<br>neuroendocrine tumors<br>View in Scopus                        | sociated pancreatic       | Krauss<br>T.P.,We<br>A.,De L<br>(),Bau | , T.,Ferrara, A.M.,Links,<br>Ilner, U.,Bancos, I.,Kva<br>as Heras, K.V.G.,Yukin<br>isch, B.          | chenyuk,<br>a, M.Y.,     | 2018    | Endocrine-Related<br>Cancer 25 (9) ,pp.783 |   |
|                          | 0           | Gain-of-function mutations in DNMT3A in patients with<br>View in Scopus                                               | a paraganglioma           | Remac<br>Ruiz, R<br>R.,Cals<br>Ménde   | ha, L.,Currás-Freixes,<br>.,Schiavi, F.,Torres-Pér<br>ina, B.,Letón, R.,Comir<br>z, I.,(),Cascón, A. | M.,Torres-<br>ez,<br>10- | 2018    | Genetics in Medicine<br>.pp.1              |   |

Controlla nuovamente che le informazioni da inviare a ORCID siano corrette e complete

| 1                  | Iselect profiles 2 Select profile name 31 Review publications 4 Rev                                                                                                    | view profile 5   Send Author ID                                                                                                    | $\geq$ | 6 Send publications                        |   |
|--------------------|----------------------------------------------------------------------------------------------------|----------------------------------------------------------------------------------------------------|--------|--------------------------------------------|---|
| <b>Re</b><br>Pleas | view the Scopus profile<br>se review the information below to ensure that the data to be sent to ORCID is co                                                                                           | prrect.                                                                                                    |        |                                            |   |
|                    | Profile: Opocher, Giuseppe                                                                                                    |                                                                                                    |        |                                            |   |
| 1                  | Multiple endocrine neoplasia type 1: analysis of germline MEN1 mutations in the Italian<br>multicenter MEN1 patient database                                                                           | Marini, F.,Giusti, F.,Fossi, C.,Cioppi,<br>F.,Cianferotti, L.,Masi, L.,Boaretto,<br>F.,Zovato, S.,(),Brandi, M.L.                                    | 2018   | Endocrine 62 (1)<br>,pp.215                |   |
| 2                  | Preventive medicine of von Hippel-Lindau disease-associated pancreatic<br>neuroendocrine tumors                                                                                                    | Krauss, T.,Ferrara, A.M.,Links, T.P.,Wellner,<br>U.,Bancos, I.,Kvachenyuk, A.,De Las<br>Heras, K.V.G.,Yukina, M.Y.,(),Bausch, B.                     | 2018   | Endocrine-Related<br>Cancer 25 (9) ,pp.783 |   |
| 3                  | Gain-of-function mutations in DNMT3A in patients with paraganglioma                                                                                                    | Remacha, L., Currás-Freixes, M., Torres-<br>Ruiz, R., Schiavi, F., Torres-Pérez,<br>R., Calsina, B., Letón, R., Comino-Méndez,<br>I., (), Cascón, A. | 2018   | Genetics in Medicine<br>,pp.1              |   |
| 4                  | Paragangliomas arise through an autonomous vasculo-angio-neurogenic program<br>inhibited by imatinib                                                                                                   | Verginelli, F.,Perconti, S.,Vespa,<br>S.,Schiavi, F.,Prasad, S.C.,Lanuti,<br>P.,Cama, A.,Tramontana, L.,(),Mariani-<br>Costantini, R.                | 2018   | Acta Neuropathologica<br>135 (5) ,pp.779   |   |
| 5                  | Correction to: Paragangliomas arise through an autonomous vasculo-angio-<br>neurogenic program inhibited by imatinib (Acta Neuropathologica, (2018), 135, 5, (779-<br>798), 10.1007/s00401-017-1799-2) | Verginelli, F.,Perconti, S.,Vespa,<br>S.,Schiavi, F.,Prasad, S.C.,Lanuti,<br>P.,Cama, A.,Tramontana, L.,(),Mariani-                                  | 2018   | Acta Neuropathologica<br>135 (5) ,pp.799   | - |
|                    |                                                                                                    |                                                                                                    |        | back   Nex                                 | t |

6

4

Invia le informazioni di Scopus a ORCID inserendo la tua mail, al punto successivo conferma anche l'elenco delle pubblicazioni → send publications

| 1 Select profile    | 21 <u>Select profile name</u> 31 <u>Review publications</u> 41 <u>Review profile</u> 51 Send Author ID 61Send publications |
|---------------------|----------------------------------------------------------------------------------------------------|
| Send the            | Scopus ID to ORCID                                                                                                    |
| Thank you for ch    | ecking your profile. Your Scopus ID is now ready to be sent to ORCID.                                                      |
| E-mail <sup>*</sup> | Please enter your institutional or professional email address (e.g. name@university.edu).<br>Confirm E-mail <sup>®</sup>   |
|                     | back   Send Author ID                                                                                                    |

| ✓ Giuseppe                                                                                                    | Biografia 🛛                                                                                                    | Scopus                                                                                                    |
|----------------------------------------------------------------------------------------------------|----------------------------------------------------------------------------------------------------|----------------------------------------------------------------------------------------------------|
| Opocher<br>ORCID iD<br>https://orcid.org/0000-0002-9845-9623<br>Vai alla versione pubblica                       | Scientific Director of the Veneto Institute of Oncology IOV - IRCCS.<br>Responsible of the Familial Cancer Clinic and Oncoendocrinology Department of the IOV IRCCS.<br>He contributed to the discovery of TMEM127 and MAX, two pheochromocytoma prodisposing genes | Author details                                                                                                    |
| Visualizza il tuo iD su altri sitei  Vista stampa record pubblici                                                | <ul> <li>Occupazione (0) (2)</li> <li>You haven't added information to this section yet; add an employment now</li> <li>Education and qualifications (0) (2)</li> </ul>                                                                                             | < Return to search results 1 of 1                                                                                                    |
| Ottieni un codice QR Code per il tuo iD      O                                                                   | You haven't added information to this section yet; add an education or a qualification now <ul> <li>Invited positions and distinctions (0) (2)</li> <li>Add</li> </ul>                                                                                              | Opocher, Giuseppe                                                                                                    |
| 🖍 Stato<br>Italy                                                                                                 | You haven't added information to this section yet; add a distinction or an invited position nov<br><ul> <li>Membership and service (0) </li> <li>You haven't added information to this section yet; add a membership or a service now</li> </ul>                    | Author ID: 7003649519                                                                                                    |
| Parole chiave Siti web                                                                                           | <ul> <li>✓ Finanziamenti (0) ②</li> <li>Non è stato inserito alcun finanziamento inserire alcuni adesso</li> </ul>                                                                                                    | Other name formats:       Opocher, G.)       OPOCHER, G.)       Opocher, Guiseppe)         Subject area:       Medicine       Biochemistry, Genetics and Molecular Biology       Pharmacology, Toxicology and Pharmacology, Toxicology and Pharmacology, Toxicology and Pharmacology         Arts and Humanities       Chemistry       Nursing       Immunology and Microbiology |
| http://ioveneto.it/doctor/prof-giuseppe-opocher/ Altri ID ResearcherID: F-3950-2014 Scopus Author ID: 7003649519 |                                                                                                    | Document and citation 10<br>trends:                                                                                                    |
| <b>Email</b><br>giuseppe.opocher@iov.venet⁢<br>giuseppe.opocher@ioveneto.it                                      | <ul> <li>E2F1 germline copy number variations and melanoma susceptibility.</li> <li>Journal of translational medicine</li> <li>2019-05   journal-article</li> <li>PMID: 31142321</li> <li>PMC: PMC6542052</li> </ul>                                                | 0                                                                                                    |
|                                                                                                    |                                                                                                    |                                                                                                    |
| l pro<br><b>Le p</b>                                                                                             | ofili Scopus e ORCID sono collegati e sincronizzati<br>pubblicazioni presenti in Scopus appariranno                                                                                                    |                                                                                                    |

anche all'interno del tuo profilo ORCID

ORCID

Connecting Research and Researchers

# **ORCID** e **PUBLONS**: Sincronizzare i profili

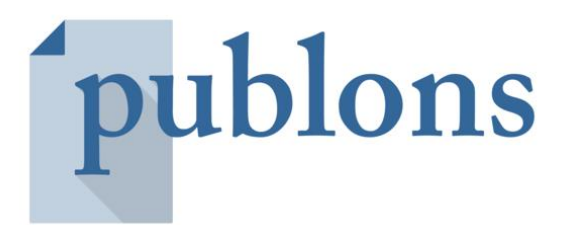

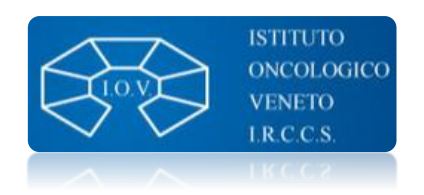

Se non sei già registrato in **Publons**, fallo ora!  $\rightarrow$  <u>https://publons.com/account/register/</u>

Per verificare se hai già un account **Publons** vai su <u>https://publons.com/about/home/</u>

1 Clicca su browse  $\rightarrow$  researchers

2 Quindi digita nel campo Name/ResearcherID il tuo nome cognome

Se sei registrato dovresti trovare il tuo nominativo nell'elenco che appare sotto

| publons               | BROWSE COMMUNITY FAQ Q   |                          | LOG IN | REGISTER | WEB OF<br>SCIENCE |
|-----------------------|--------------------------|--------------------------|--------|----------|-------------------|
| Home   Researchers    | Researchers              |                          |        |          |                   |
| Research              | Journals<br>Publications |                          |        |          |                   |
| HIDE FILTERS          | Institutions             |                          |        |          |                   |
| Name/ 2 rcherit       | lo nome e cognome qui    | Research fields          |        |          | OR                |
| Institutions          |                          | Countries/Regions        |        |          |                   |
| Veb of Science Core C | ollection only           | Highly Cited Researchers |        |          |                   |

Dopo aver eseguito il login...

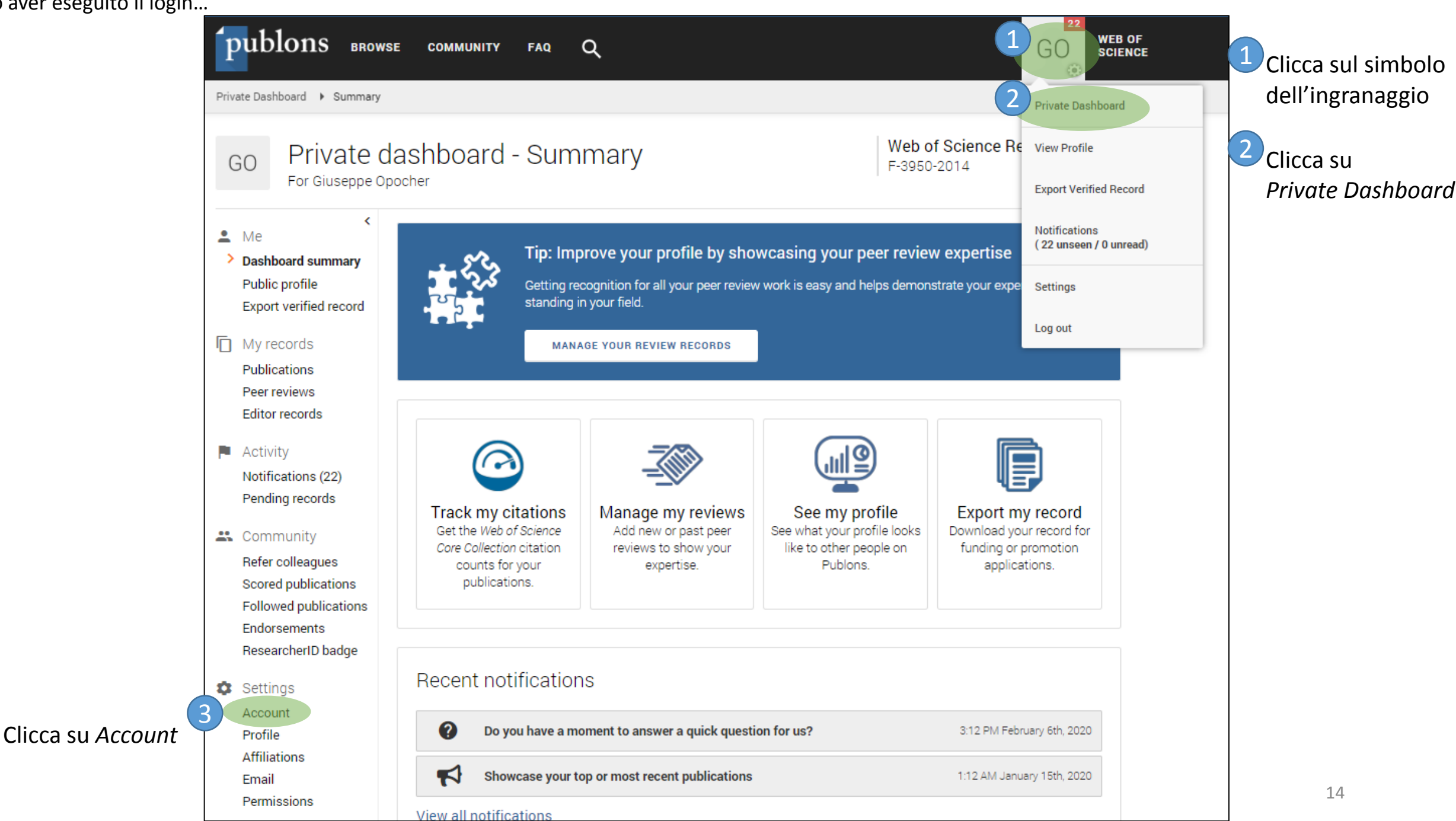

| Publons                                                                                                    | Clarivate<br>Analytics |
|----------------------------------------------------------------------------------------------------|------------------------|
| Return to Publons                                                                                                    |                        |
| Account sign in & security                                                                                                    |                        |
| You can manage emails, create or change your password, connect sign in methods, and request deletion of your account.                                                                                                    |                        |
| Your account sign in & security changes will apply to Web of Science, EndNote, ResearcherID, Publons, and other Clarivate Analytics produced and the security changes will apply to Web of Science, EndNote, ResearcherID, Publons, and other Clarivate Analytics produced and the security changes will apply to Web of Science, EndNote, ResearcherID, Publons, and other Clarivate Analytics produced and the security changes will apply to Web of Science, EndNote, ResearcherID, Publons, and other Clarivate Analytics produced and the security changes will apply to Web of Science, EndNote, ResearcherID, Publons, and other Clarivate Analytics produced and the security changes will apply to Web of Science, EndNote, ResearcherID, Publons, and other Clarivate Analytics produced and the security changes will apply to Web of Science, EndNote, ResearcherID, Publons, and other Clarivate Analytics produced and the security changes will apply to Web of Science, EndNote, ResearcherID, Publons, and other Clarivate Analytics produced and the security changes will apply to Web of Science, EndNote, ResearcherID, Publons, and other Clarivate Analytics produced and the security changes will apply to Web of Science, EndNote, ResearcherID, Publons, and other Clarivate Analytics produced and the security of the security of | ucts.                  |
| Emails Password Connected accounts Delete account                                                                                                    |                        |
| Connected accounts provide flexibility in sign in options. We do not post back information to your social accounts. If you remove a conne<br>account, your email address will not be automatically removed. You can remove the email address from the Emails tab.                                                                                                    | cted                   |
| Connected Accounts                                                                                                    |                        |
| giuseppe.opocher@ioveneto.it Last sign in: 06 Feb 2020   04:11 PM                                                                                                    |                        |
| More Options                                                                                                    |                        |
| Facebook Connect                                                                                                    | t                      |
| in LinkedIn Connect                                                                                                    | Clicca su Connect i    |
| D ORCID Connect                                                                                                    | corrispondenza         |
| G Google Connect                                                                                                    | t dell'icona ORCID     |

ORCID

Connecting Research and Researchers

### ORCID

# Aggiungere le pubblicazioni al proprio profilo

→ Vi consigliamo di seguire le procedure nr 2 (pag 18) e 3 (pag 19)

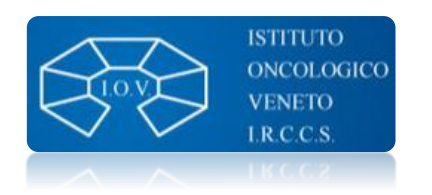

| Cerca & collega                                                                                                    | ✓ Prodotti (50 of 280) ②                                                                                        | 🕂 Aggiungi dei lavori  | 🛓 Esporta lavori | It Ordina | imento      |
|----------------------------------------------------------------------------------------------------|----------------------------------------------------------------------------------------------------|------------------------|------------------|-----------|-------------|
| i metodi di importazione più                                                                                                    | 🗖 🧭 COMBINE 🗂 Cancellare i prodotti selezionati 🏻 🤷 🖁                                                           | Cerca & collega        |                  |           |             |
| intuitivi sono i seguenti:                                                                                                    |                                                                                                    | 阿 Add ArXiv ID         |                  |           |             |
| Europe PubMed Central                                                                                                    | Items per page: 50 💌 1 - 50 of 280 < 📏                                                                          | 😂 Add DOI              |                  |           |             |
| Scopus - Elsevier                                                                                                    | E2F1 germline copy number variations and melanoma susceptibility.                                               | 🛤 Add PubMed ID        |                  | J. J.     |             |
| CrossRef Metadata Search                                                                                                    | Journal of translational medicine                                                                               |                        |                  | - 0       | -           |
| ResearcherID                                                                                                    | 2019-05   journal-article                                                                                       | + Inserire manualmente |                  |           |             |
| Europe PubMed Central <b>?</b><br>ha chiesto l'accesso al tuo record ORCID                                                                                                    | PMC: PMC6542053<br>DOI: 10.1186/s12967-019-1933-0                                                               |                        |                  |           |             |
| ♥ C                                                                                                    | Sorgente: Giuseppe Opocher via Europe PubMed Central                                                            | ★ Sorgente preferita   |                  |           | <b>}≁</b> ₫ |
| Creare o aggiornare le attività<br>Lettura di una parte limitata del tuo record.<br>This application will not be able to see your ORCID password or any                          | 65 YEARS OF THE DOUBLE HELIX: Genetics informs precision practice diagnosis and management of pheochromocytoma. | in the                 |                  | ۵ 🛎       | Ê           |
| other information in your ORCID record with visibility set to Only me.<br>You can manage permission granted to this and other Trusted<br>Organizations in your account settings. |                                                                                                    |                        |                  |           |             |
| Autorizzare                                                                                                    |                                                                                                    |                        |                  |           |             |
| Negare                                                                                                    |                                                                                                    |                        |                  |           |             |

Secondo la modalità scelta ti verrà richiesto di autorizzare lo scambio di informazioni tra **ORCID** e il database selezionato

| 2 Add DOI<br>Incolla il DOI della pubblicazione                                                                                           | ✓ Prodotti (50 of 280) ②     ✓ COMBINE      □ Cancellare i prodotti selezionati      ▲                                                                                                    | + Aggiungi dei lavori                                                    | g <mark>i dei lavori 生</mark> Esporta lavori 上 |              |  |  |
|----------------------------------------------------------------------------------------------------|----------------------------------------------------------------------------------------------------|--------------------------------------------------------------------------|------------------------------------------------|--------------|--|--|
| Retrieve work                                                                                                    | Items per page: 50 💌 1 - 50 of 280 < 📏                                                                                                    | Add ArXiv ID                                                             |                                                |              |  |  |
| <b>INSERISCI PRODOTTO</b> Add work from DOI Type or paste the full DOI URL or just the identifier value 10.1001/jamanetworkopen.2019.8898 | <ul> <li>E2F1 germline copy number variations and melanoma susceptibility.</li> <li>Journal of translational medicine</li> <li>2019-05   journal-article</li> <li>PMID: 31142321</li> <li>PMC: PMC6542053</li> <li>DOI: 10.1186/s12967-019-1933-0</li> </ul> | <ul> <li>N Add PubMed ID</li> <li>S Importare BibTeX</li> <li></li></ul> |                                                | E 4 2 0      |  |  |
| Retrieve work details Cancella                                                                                                    | Sorgente: Giuseppe Opocher via Europe PubMed Central                                                                                                    | ★ Sorgente preferita                                                     |                                                | <b>}</b> ≁ ≞ |  |  |
|                                                                                                    | 65 YEARS OF THE DOUBLE HELIX: Genetics informs precision practice i<br>diagnosis and management of pheochromocytoma.                                                                                                    | n the                                                                    |                                                | 4 b A        |  |  |
| Controlla che tutti i metadati siano                                                                                                    |                                                                                                    |                                                                          |                                                |              |  |  |

controlla che tutti i metadati siano corretti quindi clicca su *inserire nella lista* 

| Categoria del prodotto*                                 | IDENTIFICATIVI DEL LAVORO                        |
|---------------------------------------------------------|--------------------------------------------------|
| Pubblicazione                                           | Tipo di identificativo                           |
| Tipo del prodotto*                                      | doi: Identificativo oggetto digitale             |
| Articolo di rivista                                     | Valore dell'identificativo                       |
| Titolo*                                                 | 10.1001/jamanetworkopen.2019.8898                |
| Comparison of Pheochromocytoma-Specific Morbidity and M | Identifier URL                                   |
| gimmettere titolo tradotto                              | https://doi.org/10.1001/jamanetworkopen.2019.889 |

| 3 Add PubMed ID<br>Incolla il PMID della pubblicazione<br>che vuoi aggiungere quindi clicca su<br><i>Retrieve work details</i>  | <ul> <li>✓ Prodotti (50 of 280) ②</li> <li>✓ COMBINE 	☐ Cancellare i prodotti selezionati</li> <li>▲ 5 6</li> <li>Items per page: 50 	 1 - 50 of 280 </li> </ul>                                                                                        | Aggiungi dei lavori     Cerca & collega     Add ArXiv ID     Add DOI |  | It Ordinamento |
|----------------------------------------------------------------------------------------------------|----------------------------------------------------------------------------------------------------|----------------------------------------------------------------------|--|----------------|
| <b>INSERISCI PRODOTTO</b><br>Add work from pubMed<br>Type or paste the full pubMed URL or just the identifier value<br>31397861 | <ul> <li>E2F1 germline copy number variations and melanoma susceptibility.<br/>Journal of translational medicine</li> <li>2019-05   journal-article</li> <li>PMID: 31142321</li> <li>PMC: PMC6542053</li> <li>DOI: 10.1186/s12967-019-1933-0</li> </ul> | <ul> <li>Importare BibTeX</li> <li>Inserire manualmente</li> </ul>   |  | 4 5 m          |
| Retrieve work details Cancella                                                                                                  | Sorgente: Giuseppe Opocher via Europe PubMed Central                                                                                                    | ★ Sorgente preferita                                                 |  | ₽ ₪            |
|                                                                                                    | 65 YEARS OF THE DOUBLE HELIX: Genetics informs precision practice in the diagnosis and management of pheochromocytoma.                                                                                                    |                                                                      |  | 4 6 B          |
| Controlla che tutti i metadati siano                                                                                            |                                                                                                    |                                                                      |  |                |

| Controlla che tutti i metadati siano           | INSERISCI PRODOTTO                                       |                                              |  |  |  |
|------------------------------------------------|----------------------------------------------------------|----------------------------------------------|--|--|--|
| correcti quinti cilcca su inserire riena insta | Categoria del prodotto*                                  | IDENTIFICATIVI DEL LAVORO                    |  |  |  |
|                                                | Pubblicazione •                                          | Tipo di identificativo                       |  |  |  |
|                                                | Tipo del prodotto*                                       | pmid: Identificativo univoco PubMed          |  |  |  |
|                                                | Articolo di rivista 🔹                                    | Valore dell'identificativo                   |  |  |  |
|                                                | Titele *                                                 | 31397861                                     |  |  |  |
|                                                | Comparison of Pheochromocytoma-Specific Morbidity and Mo | Identifier URL                               |  |  |  |
|                                                | <ul> <li>immettere titolo tradotto</li> </ul>            | https://www.ncbi.nlm.nih.gov/pubmed/31397861 |  |  |  |

#### 4 Importare BibTeX

È necessario importare il file precedentemente salvato in formato BibTeX da un database.

Es Scopus  $\rightarrow$  segue

| ← Prodotti (50 of 280) 😢                                                                                          | + Aggiungi dei lavori  | 🛓 Esporta lavori 🛛 🕴 Ordinamento |
|----------------------------------------------------------------------------------------------------|------------------------|----------------------------------|
| COMBINE 🗑 Cancellare i prodotti selezionati 🦀 👗 🔒                                                                 | 💠 Cerca & collega      |                                  |
|                                                                                                    | 闻 Add ArXiv ID         |                                  |
| Items per page: 50 💌 1 - 50 of 280 🔨 🔪                                                                            | SAdd DOI               |                                  |
| E2F1 germline copy number variations and melanoma susceptibility.<br>Journal of translational medicine            | 🛚 Add PubMed ID        | V 🛎 b 🖻                          |
| 2019-05   journal-article<br>PMID: 31142321                                                                       | + Inserire manualmente |                                  |
| PMC: PMC6542053                                                                                                   |                        | '                                |
| DOI: 10.1186/s12967-019-1933-0                                                                                    |                        |                                  |
| Sorgente: Giuseppe Opocher via Europe PubMed Central                                                              | 🖈 Sorgente preferita   | <del>ل</del> ا + ش               |
| 65 YEARS OF THE DOUBLE HELIX: Genetics informs precision practice i diagnosis and management of pheochromocytoma. | V 4 5 A                |                                  |

| → Export → Download 급 Print ⊠ E-mail<br>View at Publisher                                                                                                    | <sup>™</sup> Save to PDF 🛛 ☆ Add to List More >                                                                                                    | Espo<br>• 1<br>• 0<br>• 5<br>• 5<br>• 6                                                                        | <ul> <li>Esportare BibTeX da Scopus:</li> <li>Trovo la pubblicazione in Scopus</li> <li>Clicco sul bottone <i>Export</i></li> <li>Seleziono la modalità di esportazione <i>BibTeX</i></li> <li>Seleziono le informazioni che desidero esportare</li> <li>Clicco su <i>Export</i> → salvo il file nel pc e lo importo in ORCIE</li> </ul> |                                                                                                    |  |  |  |
|----------------------------------------------------------------------------------------------------|----------------------------------------------------------------------------------------------------|----------------------------------------------------------------------------------------------------|----------------------------------------------------------------------------------------------------|----------------------------------------------------------------------------------------------------|--|--|--|
| Endocrine<br>Volume 62, Issue 1, 1 October 2018, Pages 215-233                                                                                                    | 3                                                                                                    |                                                                                                    |                                                                                                    |                                                                                                    |  |  |  |
| Multiple endocrine neoplasia type<br>database<br>Marini, F.ª, G<br>Ferolla, P. <sup>g</sup> , F<br>Tonelli, F. <sup>a</sup> , B<br><sup>a</sup> Department of<br><sup>b</sup> Familial Cance<br><sup>c</sup> Department of<br>View additional<br>What information do you want to exp | • RIS Format<br>EndNote,<br>Reference Manager<br>ort?                                                                                                    | Plain Text<br>ASCII in HTML                                                                                    |                                                                                                    | ×                                                                                                    |  |  |  |
| <ul> <li>Citation information</li> <li>Author(s)</li> <li>Document title</li> <li>Year</li> <li>Source title</li> <li>volume, issue, pages</li> <li>Citation count</li> <li>Source &amp; document type</li> <li>DOI</li> </ul>                                                       | <ul> <li>Bibliographical information</li> <li>Affiliations</li> <li>Serial identifiers (e.g. ISSN)</li> <li>PubMed ID</li> <li>Publisher</li> <li>Editor(s)</li> <li>Language of original document</li> <li>Correspondence address</li> <li>Abbreviated source title</li> </ul> | <ul> <li>Abstract &amp; keywords</li> <li>Abstract</li> <li>Author keywords</li> <li>Index keywords</li> </ul> | <ul> <li>Funding details</li> <li>Number</li> <li>Acronym</li> <li>Sponsor</li> <li>Funding text</li> </ul>                                                                                                    | <ul> <li>Other information</li> <li>Tradenames &amp; manufacturers</li> <li>Accession numbers &amp; chemicals</li> <li>Conference information</li> <li>Include references</li> </ul> |  |  |  |
|                                                                                                    |                                                                                                    |                                                                                                    |                                                                                                    | Cancel Export                                                                                                    |  |  |  |

|                                                                                                   |                                |                           | [                                               |                                |                                     | ]             |            |            |
|---------------------------------------------------------------------------------------------------|--------------------------------|---------------------------|-------------------------------------------------|--------------------------------|-------------------------------------|---------------|------------|------------|
| Inserire manualmente:                                                                             |                                | ← Prodotti (50 of 280) 🤨  |                                                 | + Aggiungi dei lavori          | 🛓 Esporta lavori                    | <b>↓†</b> Ord | linamento  |            |
| È necessario compilare quanti più<br>campi possibile per descrivere al meglio<br>la pubblicazione |                                | 🗖 🤘 combin                | COMBINE Cancellare i prodotti selezionati 😕 5 🖻 |                                | 💠 Cerca & collega                   |               |            |            |
|                                                                                                   |                                |                           |                                                 |                                | 🖾 Add ArXiv ID                      |               |            |            |
|                                                                                                   |                                | Items per page:           |                                                 |                                | SAdd DOI                            |               |            |            |
|                                                                                                   |                                | E2F1 ger                  | mline copy number variations and                | melanoma susceptibility.       | Add PubMed ID<br>회 Importare BibTeX |               | *          | δ 🔒        |
|                                                                                                   |                                | journaroraan              |                                                 |                                |                                     |               |            |            |
|                                                                                                   | <b>INSERISCI P</b>             | RODOTTO                   | )                                               |                                | + Inserire manualmente              | 5             |            |            |
|                                                                                                   | Categoria del prodotto         |                           | IDENTIFICATIVI DEL LAVORO                       |                                |                                     |               |            |            |
|                                                                                                   | Seleziona una categoria di lav | voro 🔻                    | Tipo di identificativo                          |                                |                                     |               |            |            |
|                                                                                                   | Tipo del prodotto*             |                           | Che tipo di ID esterno?                         |                                |                                     |               | <b>}</b> ≁ |            |
|                                                                                                   |                                | •                         | Valore dell'identificativo                      | _                              |                                     |               |            |            |
|                                                                                                   | Titolo*                        |                           | Immetti ID                                      | orms precision practice in the |                                     | •             | 4          | 6 <b>a</b> |
|                                                                                                   | Inserire titolo                |                           | Identifier URL                                  | na.                            |                                     |               |            |            |
|                                                                                                   | 0                              | immettere titolo tradotto | Immetti URL                                     |                                |                                     |               |            |            |
|                                                                                                   | Sottotitolo                    |                           | Relazione 😰                                     |                                |                                     |               |            |            |
|                                                                                                   | Inserire sottotitolo           |                           | Auto Parte di                                   |                                |                                     |               |            |            |
|                                                                                                   | Titolo della rivista           |                           | Aggiungi altro identificati                     | 70                             |                                     |               |            |            |
|                                                                                                   | Aggiungi titolo della rivista  |                           | URL                                             |                                |                                     |               |            |            |
|                                                                                                   | Aggiungi titolo della rivista  |                           | Immetti URL                                     |                                |                                     |               |            |            |
|                                                                                                   | Data di pubblicazione          |                           | Lingua utilizzata in questo modulo              |                                |                                     |               |            |            |
|                                                                                                   |                                |                           |                                                 | '                              |                                     |               |            |            |
|                                                                                                   |                                |                           | Paese di pubblicazione                          |                                |                                     |               | 22         |            |
|                                                                                                   |                                |                           |                                                 | 7                              |                                     |               |            |            |

#### <u>Ricorda:</u>

È preferibile rendere pubbliche le informazioni che riporti in **ORCID** 

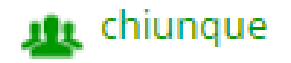

Questo ti permetterà di avere più visibilità. Per partecipare ad alcuni bandi non viene più richiesto l'elenco scritto delle tue pubblicazioni. Basterà indicare l'ID ORCID dal quale è possibile ricavare, dopo aver

impostato il proprio profilo come pubblico, l'elenco delle pubblicazioni.

Se hai dubbi, domande o suggerimenti... scrivi alla Biblioteca <u>biblioteca@iov.veneto.it</u>

> oppure chiama i numeri 049-8217410/5523

> > Valentina Bozzato Antonia Vilia